# CC30 HD Camera Quick Installation Guide

# Package Contents

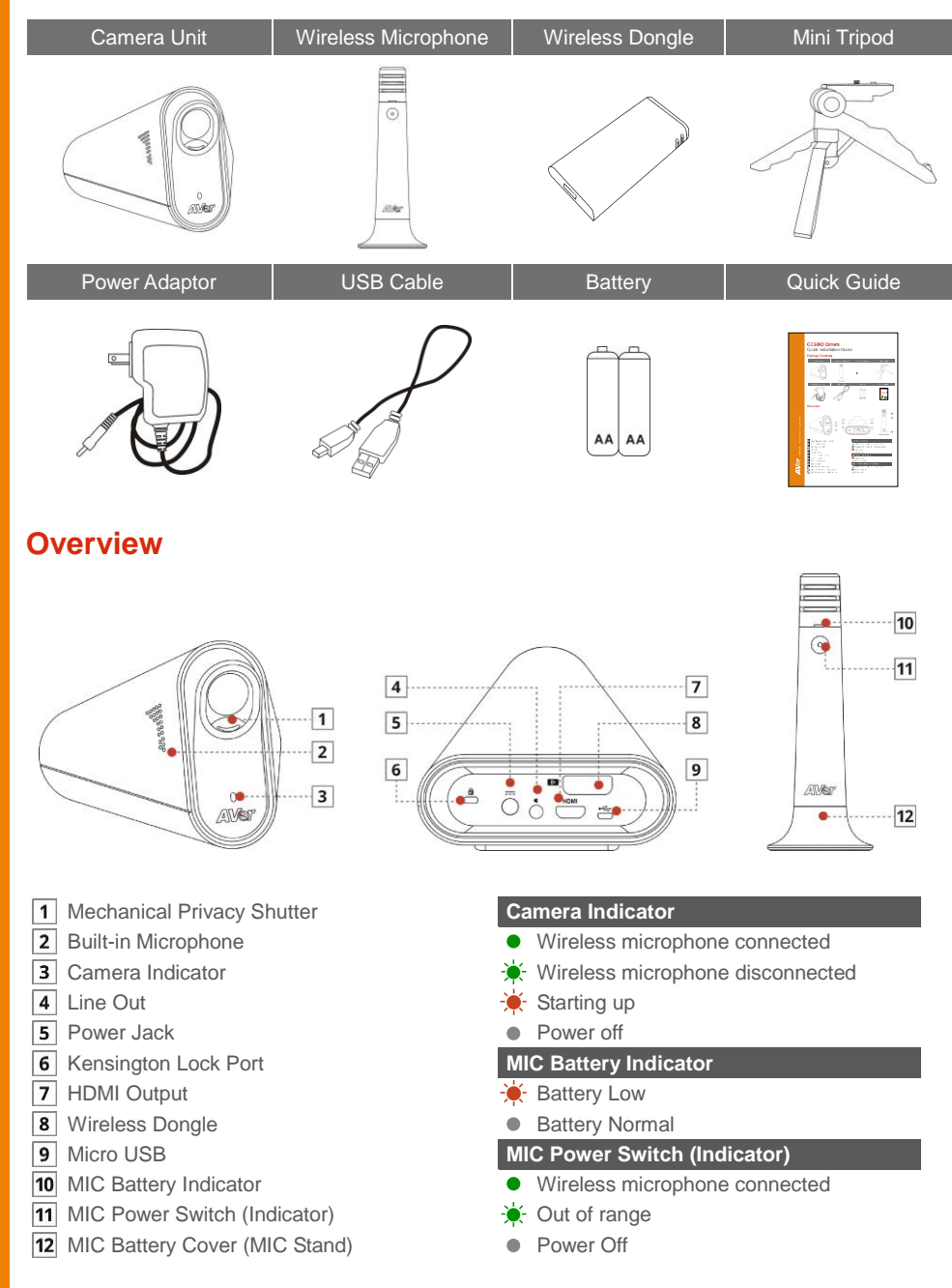

AVer

# **Basic Installation Steps**

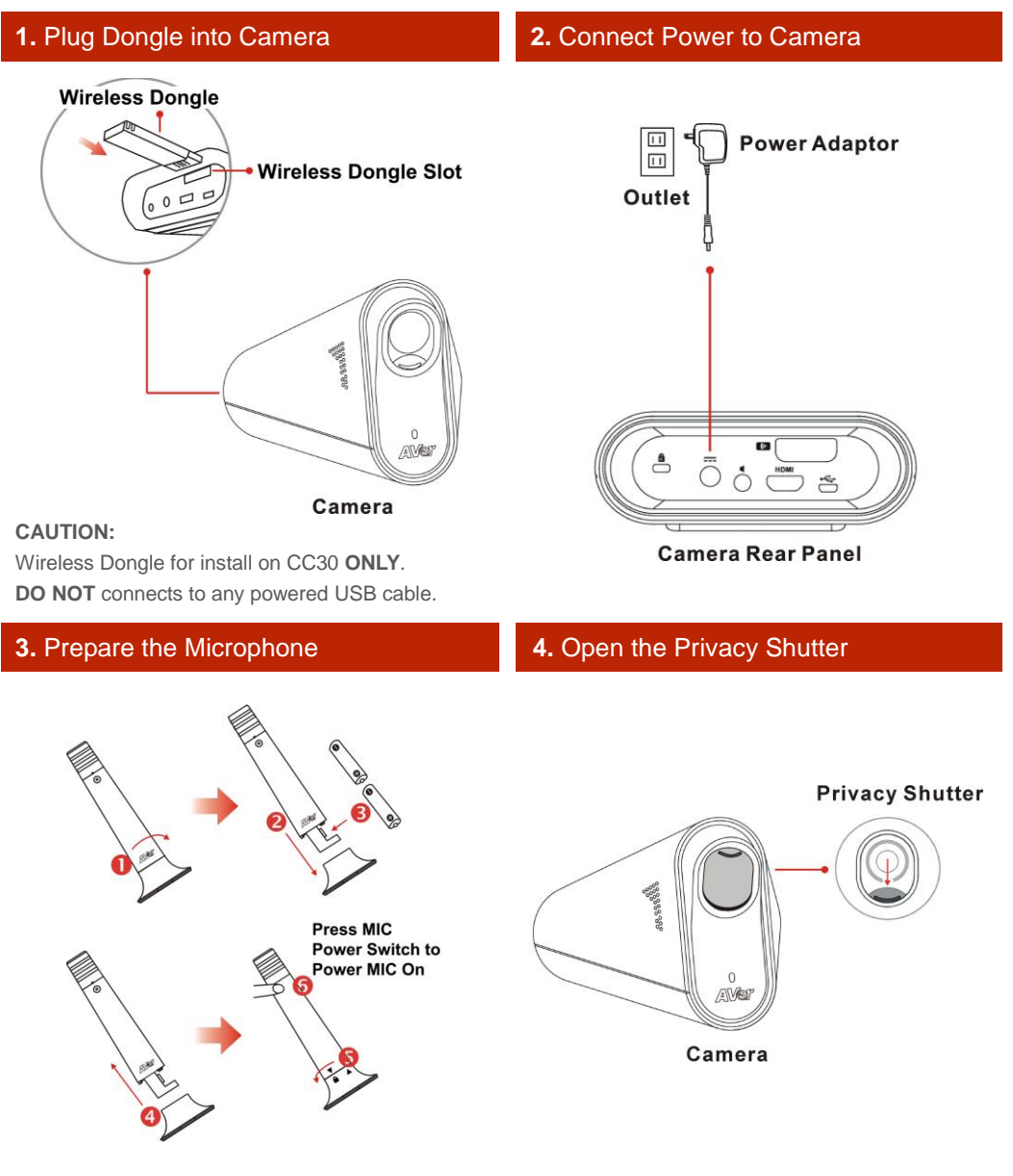

#### CAUTION:

- 1. Do not reverse the positive and negative terminals. If the battery inserted reversely is recharged, however, it may become hot, leak, or explode.
- 2. You can save battery life by powering off microphone when you're not using it.
- 3. To avoid battery leakage, please remove the batteries from the microphone that will not be used for a long time.

### **Connect as a Conference Camera**

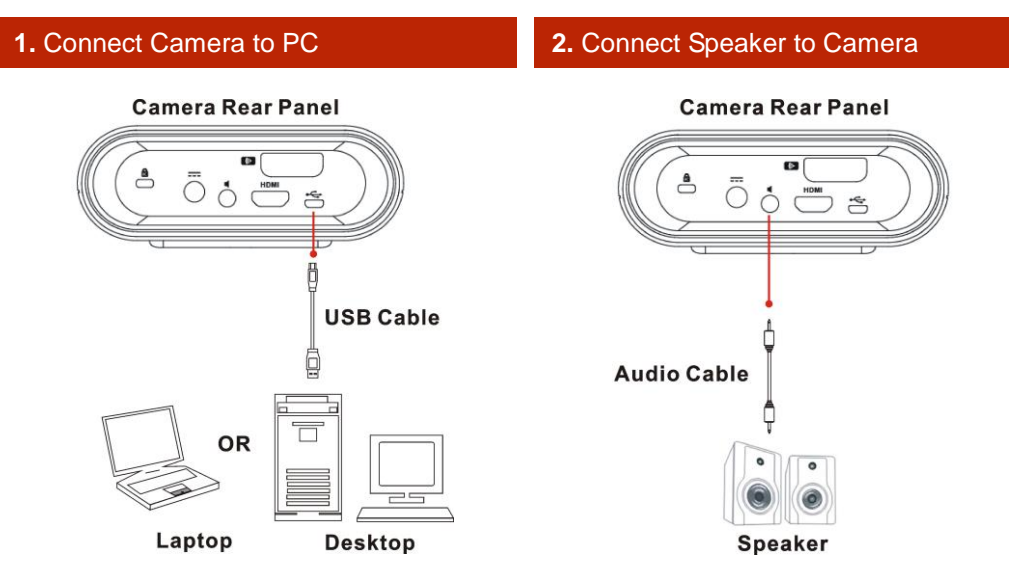

## **Connect as a Lecture Capture Camera**

Connect HDMI to Lecture Recording System for video recording.

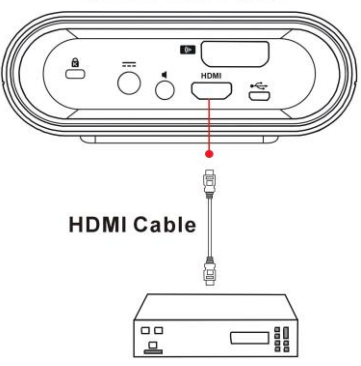

#### Camera Rear Panel

Lecture Recording System

# Set up Camera with Mini-Tripod

### 1. Unfold the Mini Tripod

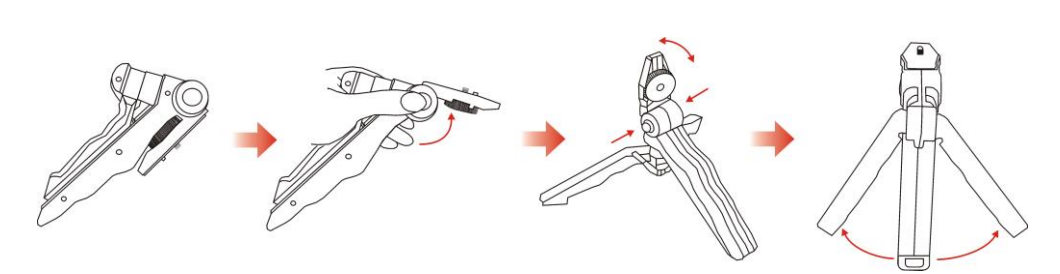

#### 2. Attach Camera to the Mini Tripod

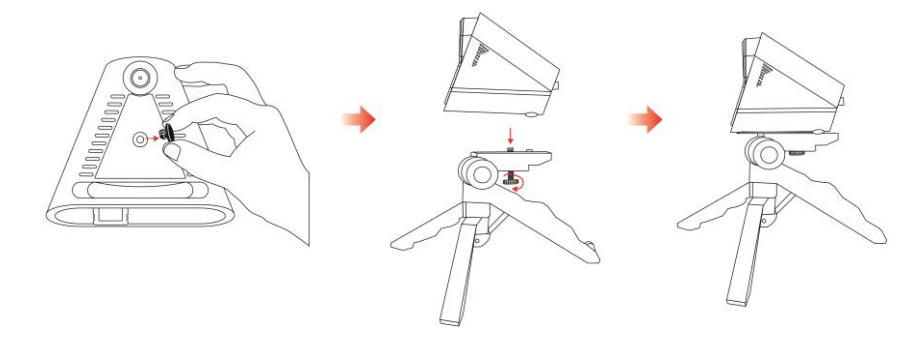

### **Making a Video Call**

A computer is required to use this device.

**Step 1:** Open your video collaboration application such as Skype<sup>™</sup>, Skype for Business, Google Hangouts<sup>™</sup>, Zoom<sup>™</sup>, WebEx<sup>™</sup>, Adobe Connect<sup>™</sup>, WebRTC and others which supported UVC standard.

**Step 2:** Set the CC30 as your primary camera, microphone and speaker devices in your application (Please consult your application setup guide for details.).

Step 3: Ready to make a video call.

### **More Help**

For FAQs, technical support, software and user manual download, please visit:

USA

http://averusa.com/classroom-technology/support/ (Look for CC30)

#### Global

http://www.aver.com